## 4.9.2 Computer Studies Paper 2 (451/2)

(c)

Mavuno Group of hotels offer accommodation services to clients. The accommodation rooms are categorised as single, double or VIP; each attracting different rates. The rooms with fridges stocked with drinks attract an extra cost. The management of the hotel intends to use a spreadsheet program to compute the revenue from the rooms.

| 1      | (a) Open t<br>Save th | the spreadshe<br>1e workbook | et progra<br>as <b>room</b> ( | m and crea<br>c <b>harges</b> . | ate a worksheet                                                                                                 | to appear a     | as shown in       | Figure 1.<br>(15 marks |
|--------|-----------------------|------------------------------|-------------------------------|---------------------------------|----------------------------------------------------------------------------------------------------|-----------------|-------------------|------------------------|
|        | A                     | B                            | С                             | D                               | Е                                                                                                    | F               | G                 | Н                      |
| 1      | PER DAY               |                              |                               |                                 |                                                                                                    |                 |                   |                        |
| 3      | Single (S)            | 1500                         |                               | -                               |                                                                                                    |                 |                   |                        |
| 4      | Double (D)            | 2800                         | 100                           | 21                              | College                                                                                                    | 1002            | 1010              | -                      |
| 5      | VIP (V)               | 3200                         | 1                             | 1                               | and the state of the state of the state of the state of the state of the state of the state of the state of the |                 | - Section         |                        |
| 6      | Fridge (F)            | 300                          | 1                             | 1                               |                                                                                                    |                 |                   |                        |
| 7<br>0 | Room Id               | Guest ID                     | Days                          | Room<br>Status                  | Fridge<br>Availability                                                                                          | Room<br>Charges | Fridge<br>Charges | Total<br>Charges       |
| 9      | 363                   | RM00I                        | 3                             | D                               | Yes                                                                                                    |                 |                   |                        |
| 10     | 103                   | RM002                        | 1                             | D                               | Yes                                                                                                    |                 |                   |                        |
| -11    | 368                   | RM003                        | 1                             | S                               | No                                                                                                    |                 |                   |                        |
| 12     | 332                   | RM004                        | 4                             | D                               | No                                                                                                    |                 |                   |                        |
| 13     | 370                   | RM00S                        | 5                             | D                               | Yes                                                                                                    |                 |                   |                        |
| -14    | 102                   | RM006                        | 1                             | S                               | No                                                                                                    |                 |                   |                        |
| -15    | 383                   | RM007                        | 4                             | D                               | Yes                                                                                                    |                 |                   |                        |
| 16     | 233                   | RM008                        | 3                             | D                               | Yes                                                                                                    |                 |                   |                        |
| 17     | 325                   | RM009                        | 3                             | V                               | Yes                                                                                                    |                 |                   |                        |
| 18     | 364                   | RM010                        | 1                             | -v                              | Yes                                                                                                    |                 |                   | 1                      |
| 19     | 114                   | RM011                        | 1                             | D                               | Yes                                                                                                    |                 |                   |                        |
| 20     | 174                   | RM012                        | 4                             | S                               | No                                                                                                    |                 |                   |                        |
| 21     | 330                   | RM013                        | 5                             | D                               | Yes                                                                                                    |                 |                   |                        |
| 22     | 147                   | RM014                        | 2                             | D                               | Yes                                                                                                    |                 |                   |                        |

Figure 1

- (b) Name the cell containing the value; 1500 as SR, the cell containing 2800 as DR, the cell with 3200 as VP and the cell with 300 as FR. (4 marks)
  - () In the column with title Room Charges, enter a formula that can be copied down the column to multiply the value in days by SR if the room status value is S or

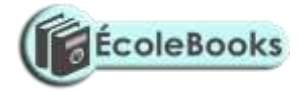

multiply the value in days by DR if the room status value is Dor multiply the value in days by VP if the room status value is V. (8 marks)

- (ii) In the column with the title *Fridge Charges* enter a formula that can be
  ' copied down the column to compute *Fridge Charges*. (3 marks)
- (iii) In the column with the title *Total Charges*, enter a formula that computes the total of the *Room Charges* and *Fridge Charges* for each guest. (2 marks)

141

## ÉcoleBooks

## Ecolebooks.com

2

| (d) | Forma<br>zero r | at the <i>Room Charges</i> , <i>Fridge Charges</i> and <i>Total Charges</i> values as currenc number of decimal places. | y with (2marks  |
|-----|-----------------|----------------------------------------------------------------------------------------------------|-----------------|
| (e) | (i)             | Copy all the contents of the current work sheet to a new worksheet                                                      | (I mark         |
|     | (ii)            | Name the initial worksheet as ORIGINAL and the copied worksheet as                                                      | NEW<br>(2 marks |
|     |                 |                                                                                                    |                 |

|                          |                                  | ChartTitle<br>V avia                                        | Single Room Revenue                                                                  |                                        |
|--------------------------|----------------------------------|-------------------------------------------------------------|--------------------------------------------------------------------------------------|----------------------------------------|
|                          |                                  | X-axis<br>Y-axis                                            | Revenue in Ksh.                                                                      | (3 marks                               |
|                          | (iv)                             | Rename the char                                             | rt sheet as <b>SREVENUE.</b>                                                         | (1 mark                                |
| (g)                      | Printo                           | out later each of the                                       | e following:                                                                         |                                        |
|                          | (i)                              | ORIGINAL Wor                                                | rksheet                                                                              | (1 marl                                |
|                          | (ii)                             | NEW Workshee                                                | t                                                                                    | (1 mad                                 |
|                          | (i <b>i</b> )                    | SREVENUE Ch                                                 | art                                                                                  | (I marl                                |
| The r<br>the so<br>desig | nanager<br>couts wh<br>in the ce | nent of a county sc<br>10 attended a fire re<br>rtificates. | out movement intends to award certificate<br>scue seminar. Assuming that you have be | es of participation to<br>en tasked to |

(a) Open a Desktop Publishing program and make the following page settings.

(4 mark:

| Orientation | landscape                                    |
|-------------|----------------------------------------------|
| Units       | centimetres                                  |
| Papersize   | A4                                           |
| Margins     | 2 cm all round                               |
|             | Orientation<br>Units<br>Papersize<br>Margins |

| (b)  | Create  | e the certificate as it appears in Figure2. Save the design as Certificate.                                                                                                    | (45mark               |
|------|---------|----------------------------------------------------------------------------------------------------|-----------------------|
| (£)) | Pipinto | outlith the eshi decata chated iNEW, extract only the records whose ROOM STAT                                                                                                    | US(11sm&rl(2<br>marks |
|      | (ii)    | Create a column bar chart that compares the <i>Room Charges</i> and <i>Fridg</i> for guests whose Guest Id arq 2003, RM006 and RM012.                                                                                                    | e Charge:<br>(4 mark  |
|      | (iii)   | Insert the following labels in the chart created in (ii)                                                                                                    |                       |
|      |         | Technika : Diagon Recan Donotrae<br>Recano : Countral<br>Recano : Diagon In Tech                                                                                                    |                       |
|      |         | Tenanty the distribution of the second second                                                                                                    |                       |
|      |         |                                                                                                    |                       |
|      |         |                                                                                                    |                       |
|      |         |                                                                                                    |                       |
|      |         |                                                                                                    |                       |
|      |         |                                                                                                    |                       |
|      |         |                                                                                                    |                       |
|      |         |                                                                                                    |                       |
|      |         | <ul> <li>A second second secon</li></ul> |                       |

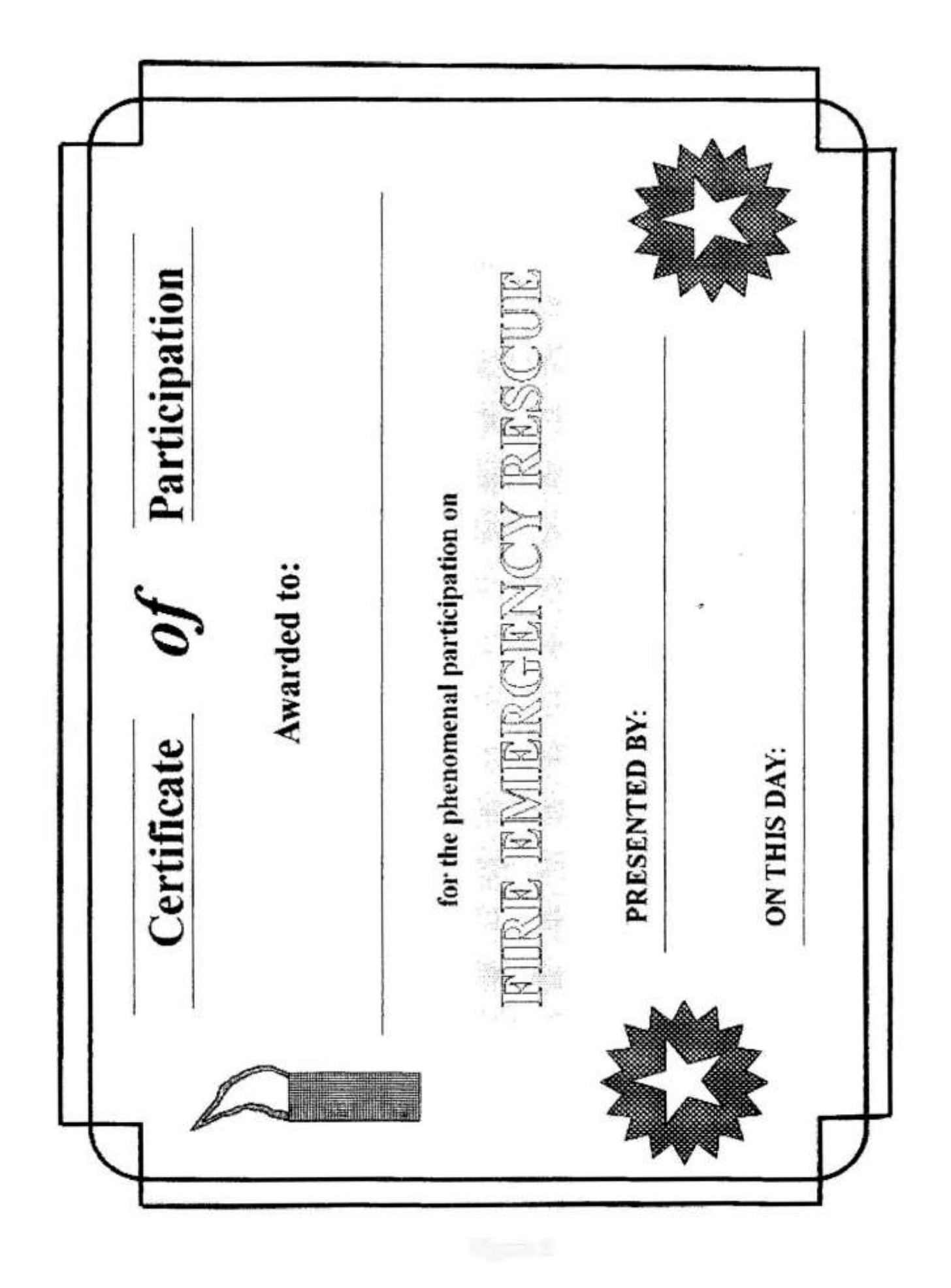

Ecolebooks.com

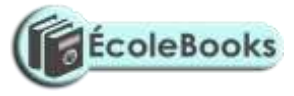

Figure 2

143

DOWNLOAD MORE RESOURCES LIKE THIS ON ECOLEBOOKS.COM